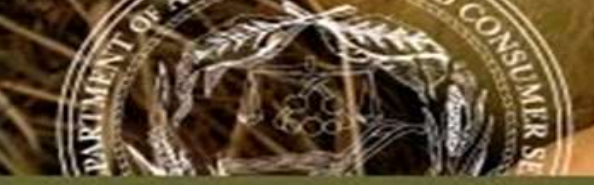

# FOREST PREHARVEST PLANNING TOOL (FPPT)

|                                               | 7.8              |                                                                                                    |                                | Since Sullin                                                                         | пату кероп                                                                      |  |
|-----------------------------------------------|------------------|----------------------------------------------------------------------------------------------------|--------------------------------|--------------------------------------------------------------------------------------|---------------------------------------------------------------------------------|--|
|                                               |                  | Genera                                                                                                    | #Tract In                      | formation :                                                                          |                                                                                 |  |
| Trave (C):                                    | 22904            |                                                                                                    |                                | Date Retrievent                                                                      | 08-25-2014                                                                      |  |
| Cost Name                                     |                  |                                                                                                    |                                | Tool Adres                                                                           | 30,34                                                                           |  |
| County                                        | Durham           |                                                                                                    |                                | River Basin:                                                                         | Neuse River Basin                                                               |  |
| NCFS Contact                                  | John McBry       | de, Water Qualit                                                                                                 | y Forester                     | Physiographic Region                                                                 | Pleamont.                                                                       |  |
|                                               | 9120020420       | (B).(().(2)                                                                                                    | 17072A.S.C.                    | Geologic Province                                                                    | Carolina Slate Belt                                                             |  |
| NOFS District                                 | Historough       | 12                                                                                                    |                                | Laitade:                                                                             | 56* 13 1786205*                                                                 |  |
| NCFS Contact Phone                            | 919-732-6105     |                                                                                                    |                                | Longitude                                                                            | -78* 51,94293 1                                                                 |  |
|                                               | En               | vironmential                                                                                                    | Regulatio                      | in Considerations                                                                    |                                                                                 |  |
| Forest Practices Quili                        | elives (always   | Apply) the last                                                                                                  | in the week                    | or publications Francis 429.                                                         | aufen-WOPL Jul                                                                  |  |
| NC 0.5. 77-13. Obstr<br>misdemeanor.          | setting phreares | .This                                                                                                    | n tegalatak:<br>V              | n ar Dracket, synator Dat                                                            | ubu FDF ByGection/Chapter, 77/0                                                 |  |
| NC 0.5. 77-14. Obstr<br>and dtainage ditches. | otiona in atre   | .T7-14.0                                                                                                    | en hoga atatan<br>at           | n an Erlentet Legenation Stat                                                        | une FDF BySection Chapter, 77/8                                                 |  |
| NCOWR Ripartan But                            | fer Rules appl   | 7 Yes Bu                                                                                                    | fer Rulei                      | Neuro River Exten                                                                    |                                                                                 |  |
| Riparian Buffer Rule F                        | orestry Leafle   | 6 <u>Mp</u> ./ww                                                                                                 | w.ictivestary                  | one propulsionin Feasily                                                             | ADDLANDAUW/D11248                                                               |  |
| Roatiet Buffer Rule A                         | desinistrative   | Code: Ma live                                                                                                    | tal ministers and              | webling/searchs/401 (sparted                                                         | ufeshio .                                                                       |  |
|                                               |                  | Overall 1                                                                                                    | fact Cha                       | racteristics                                                                         |                                                                                 |  |
| Surface waters preser                         | 100              |                                                                                                    | DMP M                          | mial IMZs and Riparia                                                                | - Duffers                                                                       |  |
| USIDS 1:34,000 Stree                          | -                | YXN                                                                                                    | DAR FA                         | ed Golde SMZs and We                                                                 | deninaya                                                                        |  |
| NCOWR Classified St                           |                  | TY XN                                                                                                    | SAR M                          | enual Stream Crossings                                                               |                                                                                 |  |
| SCOVER Surface Wat                            | er Classificatio | ALL.                                                                                                    | ENF Fa                         | ed Golde Sheam Cross                                                                 | inga                                                                            |  |
| None                                          |                  |                                                                                                    | A Water<br>NRC<br>Rule<br>" De | r. This map and report d<br>S Soll Survey maps that<br>I<br>rights a primary surface | o nol include streams from<br>way be subject to Buffer<br>water classification. |  |
| Netarula present?"                            |                  | and the second second second second second second second second second second second second second second second | BAR M                          | anal Shineboat Lotion                                                                | an a Ferenter Welfards                                                          |  |
| National Wetlands Inv                         | entory:          | Y XN                                                                                                    | 74.00                          | An absence of webasi                                                                 | ts reported in this document                                                    |  |
| NC Coastal Area Man                           | agement          | TX XN                                                                                                    | A down<br>Please               | not guarantee wetlands<br>le examine the site in pe<br>resent.                       | are not present on-site.<br>mon to determine if wetlands                        |  |
| Steen singer acesert.                         | D 25%12          | XY DN                                                                                                    | _                              |                                                                                      |                                                                                 |  |
| Average Slope:                                | 13%              |                                                                                                    | DMP M                          | #" Manual Flatoff Control                                                            |                                                                                 |  |
| Minimum Stope 2%                              |                  | - 2%                                                                                                    | EAP Pr                         | atd Guide Encolon and R                                                              | later Control                                                                   |  |
| Maximum Skipe:                                |                  |                                                                                                    | BAP M                          | inual Calculating Perse                                                              | d Slope                                                                         |  |
|                                               |                  |                                                                                                    |                                |                                                                                      |                                                                                 |  |
|                                               |                  |                                                                                                    |                                | Trait f                                                                              | 0 #22864 Page 1                                                                 |  |
|                                               |                  |                                                                                                    |                                |                                                                                      |                                                                                 |  |

Comparent Preharvest Planning

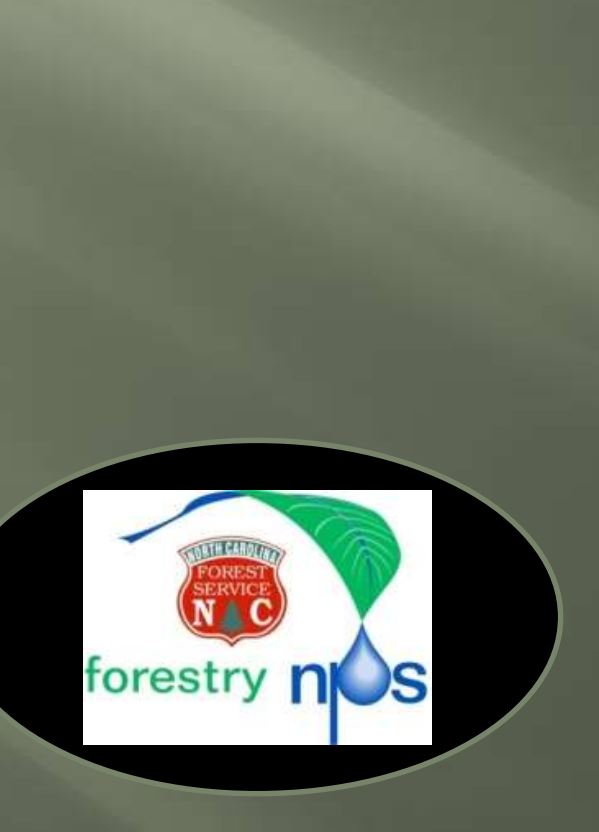

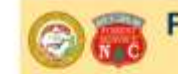

Forest Preharvest Planning Soils Summary Report

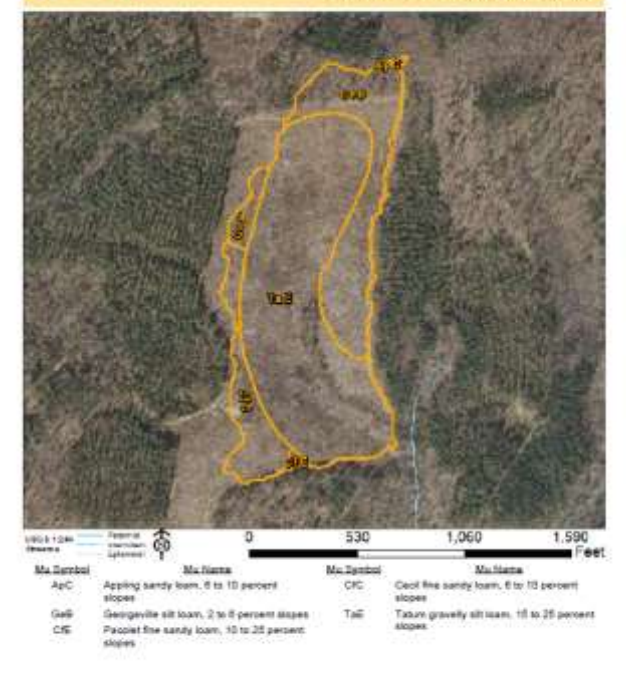

Tract ID #22904

Page 1

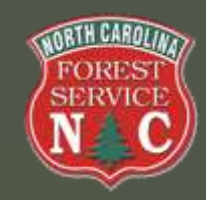

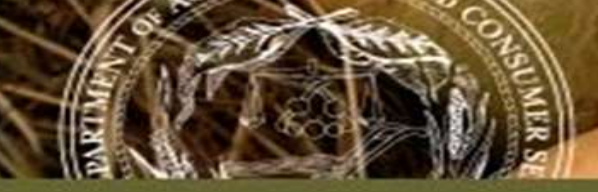

# What is FPPT?

The Forest Preharvest Planning Tool (FPPT) is a free, GIS-Based, Internet-Accessible Tool for NC's Forest Operators and Forestland Owners (and NCFS employees) to assist with planning of Forest Management/Forest Protection Activities.

- Founded on statewide-available GIS information pertaining to land ownership and landscape physical characteristics, including topography, soils, and surface waters.
- Based on site-specific landscape characteristics: Applicable forestry regulations and recommended forestry BMPs are produced as products for the end-user.
- Funded by a USDA Forest Service (2011) Grant.

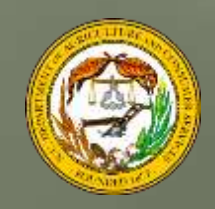

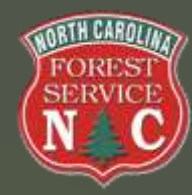

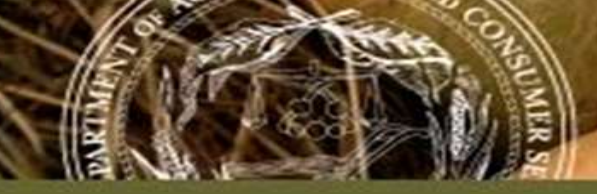

# What are the benefits?

## Avoid problems before they happen.

- Plan SMZs and stream crossings.
- Learn which regulations are applicable for your area.
- Locate wetlands and nearby endangered species.

## Receive resources to improve your harvest.

- Find the best soils for landings and skid trails.
- Get local NCFS contact information.
- Create a detailed map of your site and receive comprehensive reports.

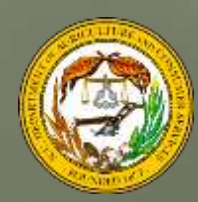

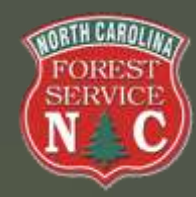

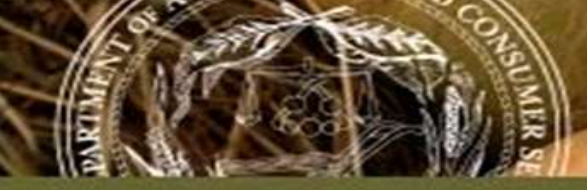

## FPPT outputs are not complete BMP Planning

To complement the online tool, we recommend:

• A tract inspection to validate FPPT tool outputs and fine tune BMPs planned for use.

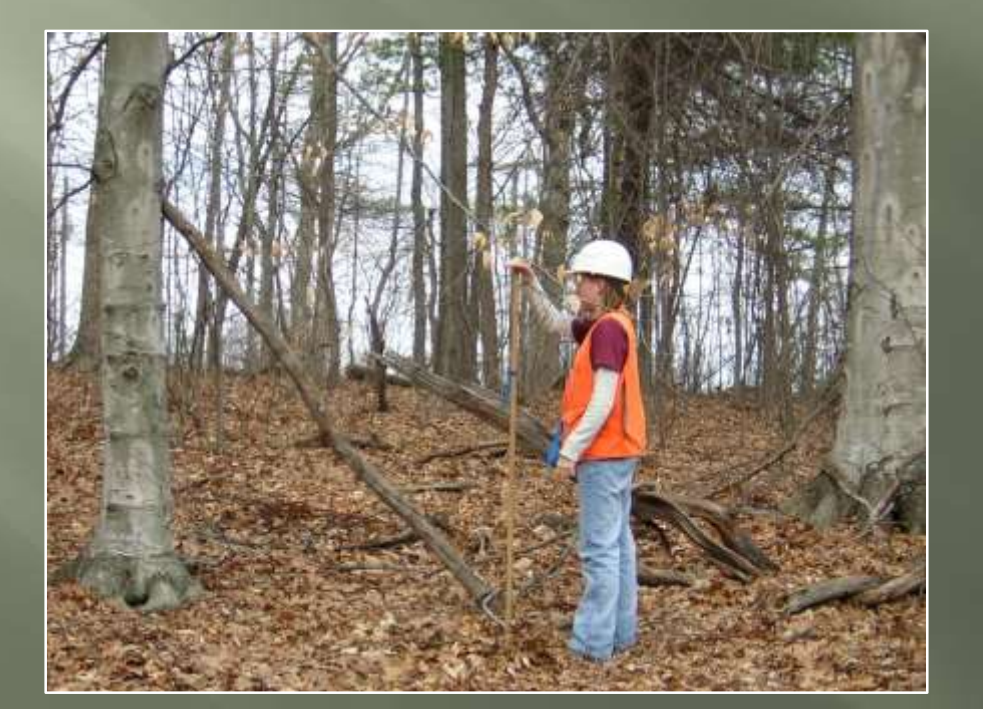

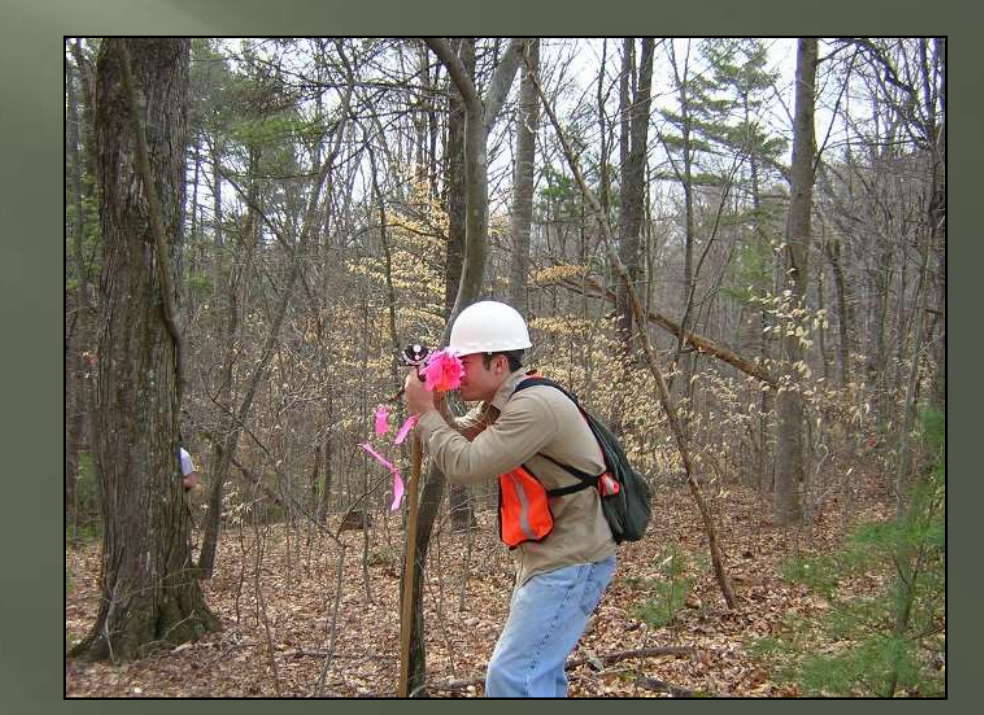

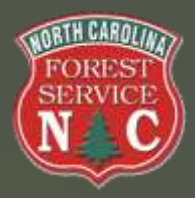

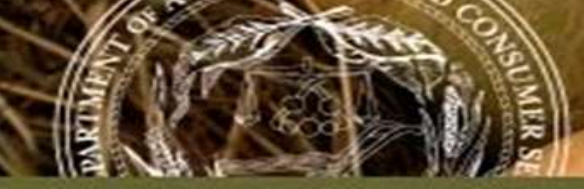

## FPPT outputs are not complete BMP planning.

To complement the online tool, we recommend:

 Contact your local NCFS office for additional BMP technical assistance, particularly if FPPT reports generate "watch outs" / "warnings" concerning tract challenges.

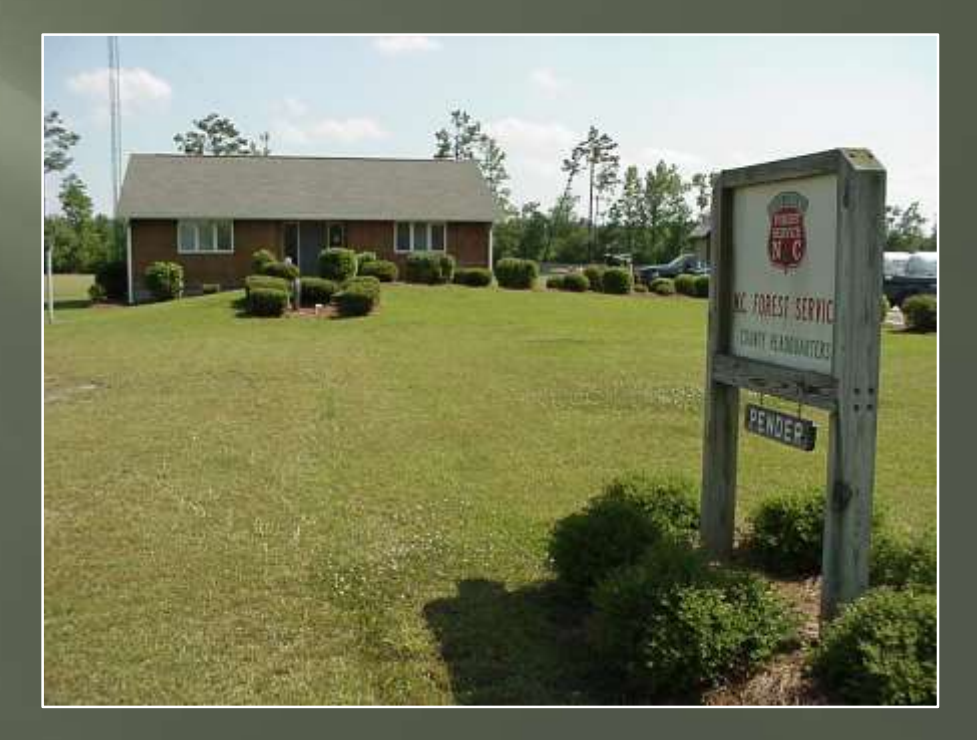

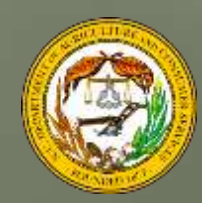

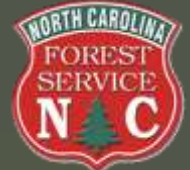

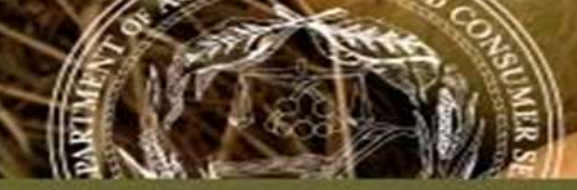

# FPPT – Getting Started

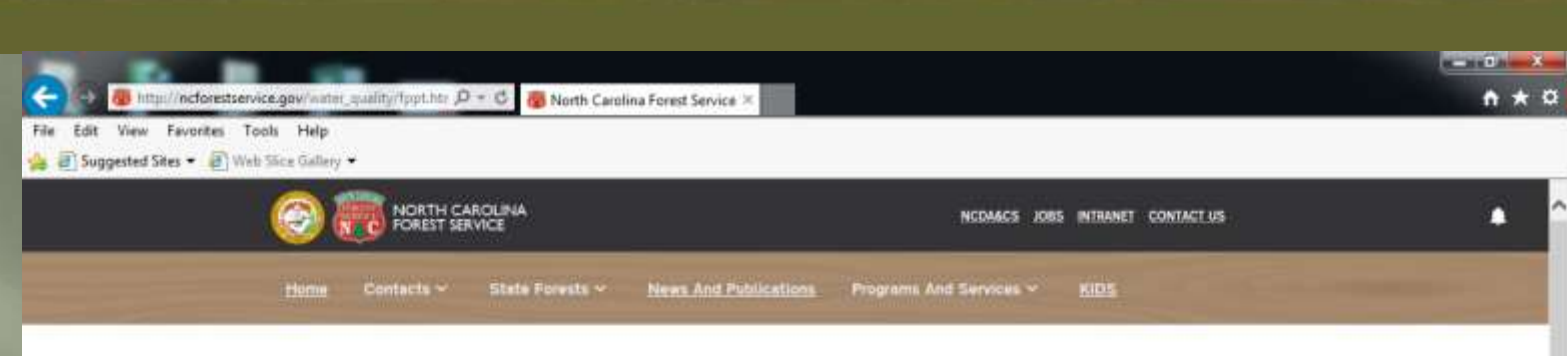

NCES-Home >> Water Quality >> Online Forest Preharvest Planning Tool

#### Online Forest Preharvest Planning Tool

Before beginning any timber harvesting operation, the North Carolina Forest Service recommends developing a preharvest plan. This plan should include the locations of harvest activities, information about sensitive areas found on a tract, and practices needed to prevent or reduce impacts on the natural environment. Creating and implementing a preharvest plan can improve efficiency and communications, reduce risks to water quality, and increase landowner satisfaction. A preharvest plan can also help the logger save operating costs, such as wear and tear on equipment, and additional, work or rework if found out of compliance with the FPGs.

The North Carolina Forest Service has created the Forest Preharvest Planning Tool (FPPT) to assist loggers and forest landowners with preharvest planning. This online tool is a new way for forest operators and forest landowners to create customizable maps and receive site-specific reports, using current GIS data. The FPPT has an easy-to-use online interface and is free and publicly available.

Users receive helpful and detailed products, including a site summary report and a soils summary report. The site summary report will give information on applicable regulations, tract size, and links to online BMP technical assistance. The soils summary report gives the user a soils map of their tract, as well as each soil's suitability for a number of common harvest activities. The user can also create a tract map that shows the locations of harvest features such as skid trails, streamside management zones, and decks.

The FPPT is a powerful information gathering and planning tool, but should still be supplemented with a pre-harvest site inspection by the forest operator prior to the forest management action. Applicable toppgraphic and county spill mans will still need to be reviewed.

#### RELATED RESOURCES

Forest Preharvest Planning Tool (FPPT)

FPPT User Guide

#### **Quick Links**

My Woodland Plan Burning Permits

Dupont State Recreational Forest

Order Tree Seedlings

Situation Report

Fire Weather

Readiness Plans

Educational State Forests

N.C. Firewise

Strategic Plan

Forest Action Plan

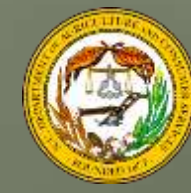

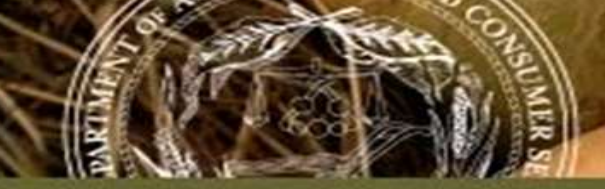

## FPPT – Getting Started

| + Https://www.ncforestatlas      | .com∕ ♀ ≨ | North Carolina Departme 🖒 🥥 NCFS | Apps - Login 🛛 🗙 | ļ          | - □ -× |
|----------------------------------|-----------|----------------------------------|------------------|------------|--------|
| File Edit View Favorites Tools H | Help      |                                  |                  |            |        |
| FOREST<br>SERVICE                | NC        | S Preharves                      | st Planning      | ТооІ       |        |
| NC                               | Home      | Support                          | Contact          | Disclaimer |        |
|                                  |           |                                  |                  |            |        |

| Login                 |        |
|-----------------------|--------|
| Log In                |        |
| User Name:            |        |
| Password:             |        |
|                       | Log In |
| Register Account      |        |
| Forgot Your Password? |        |

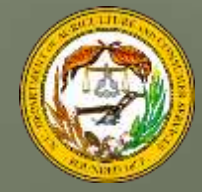

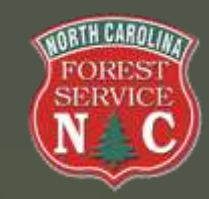

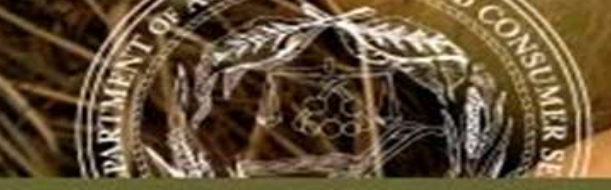

## FPPT – From The Customers' Viewpoint

- Login Page
  - ✓ Users must create an account & login
- Group access
  - Existing public database of professional organizations
- NCID Connectivity
   ✓ State employees:
   NCID username
  - and password

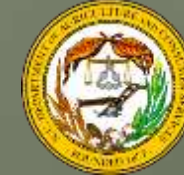

| 8    | 🕼 https://schwediata.com/Ting/ D + 😧 Cattitude - O / 🎯 NCIS Appr - Account Replin, #            |
|------|-------------------------------------------------------------------------------------------------|
| si i | Saw Savetier Sect. May                                                                          |
| Su   | ggested Steps + 관) Web Skice Cading +                                                           |
| 1    | to the rolesury menalivest manning root and either the published of derived products norm these |
| l    | data. IN NO EVENT WILL NCFS BE LIABLE TO YOU OR TO ANY THIRD PARTY FOR ANY DIRECT,              |
| l    | INDIRECT, INCIDENTAL, CONSEQUENTIAL, SPECIAL OR EXEMPLARY DAMAGES OR LOST PROFIT                |
| l    | RESULTING FROM ANY USE OR MISUSE OF THESE DATA, EVEN IF THE USER HAS BEEN ADVISED               |
| l    | OF THE POSSIBILITY OF SUCH DAMAGES.                                                             |

| Register on Account                      |                               |            |              |
|------------------------------------------|-------------------------------|------------|--------------|
| Group:                                   |                               |            |              |
| Forestry Consultant                      |                               |            | ×            |
|                                          |                               |            | V            |
| Couldn't find what you were looking for? | Click Here                    |            |              |
| Username (email or NCID)                 |                               |            |              |
|                                          |                               |            |              |
| This is my NCID account [Create n        | w NCID Account (optional) = ] |            |              |
| Password:                                |                               |            |              |
|                                          |                               |            |              |
| Reenter Password                         |                               |            |              |
|                                          |                               |            |              |
| Name                                     |                               |            |              |
| Fint Name                                | Mil                           | Last Nome: |              |
| Job Title                                |                               |            |              |
|                                          |                               |            |              |
|                                          |                               |            |              |
|                                          |                               |            | Submit Clear |

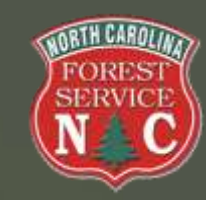

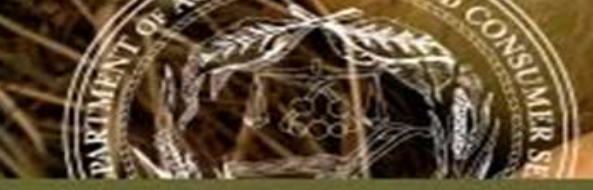

• This information is provided as a public service and is for noncommercial purposes only

- We make no warranties about the accuracy, completeness, reliability, or suitability of the information
- Property boundaries are approximate
- By using the tool, you release the NCFS from any liability associated with its use or misuse

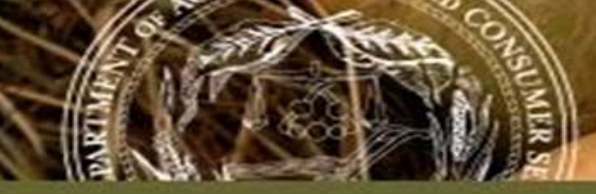

Home Page
Start New or Edit existing
Note navigation at the top
(Home, Support, Contact, Disclaimer, Admin., Logout)

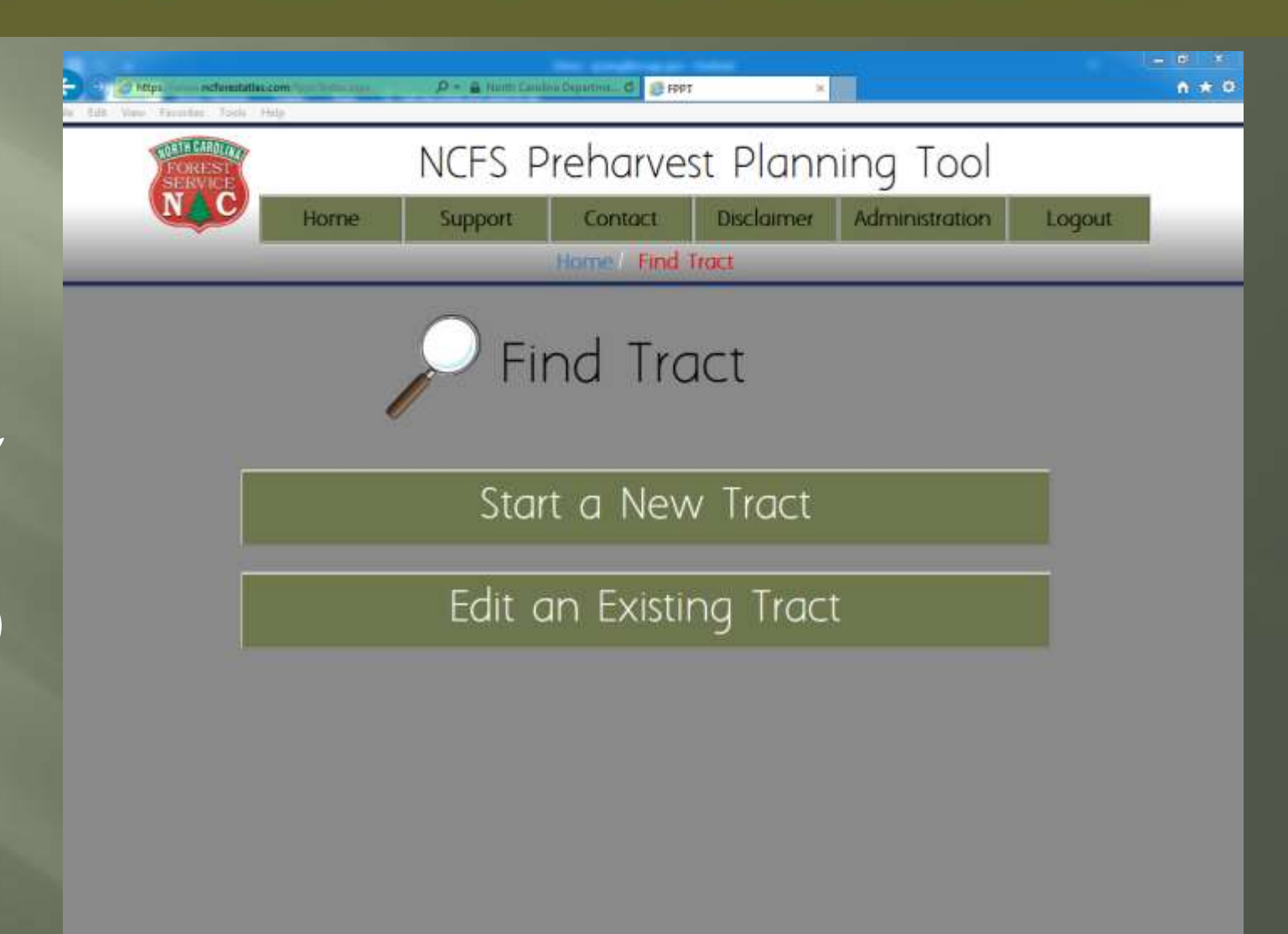

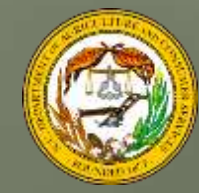

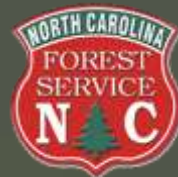

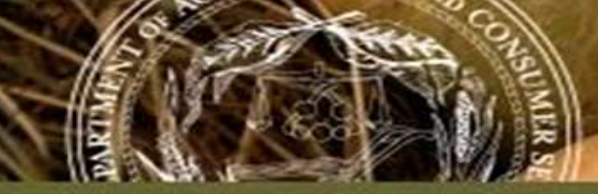

• Start a New Tract ✓ Several options to select from: Upload shapefile ✤ Search address or place name County view County and owner name ✤ Map coordinates Edit an Existing Tract

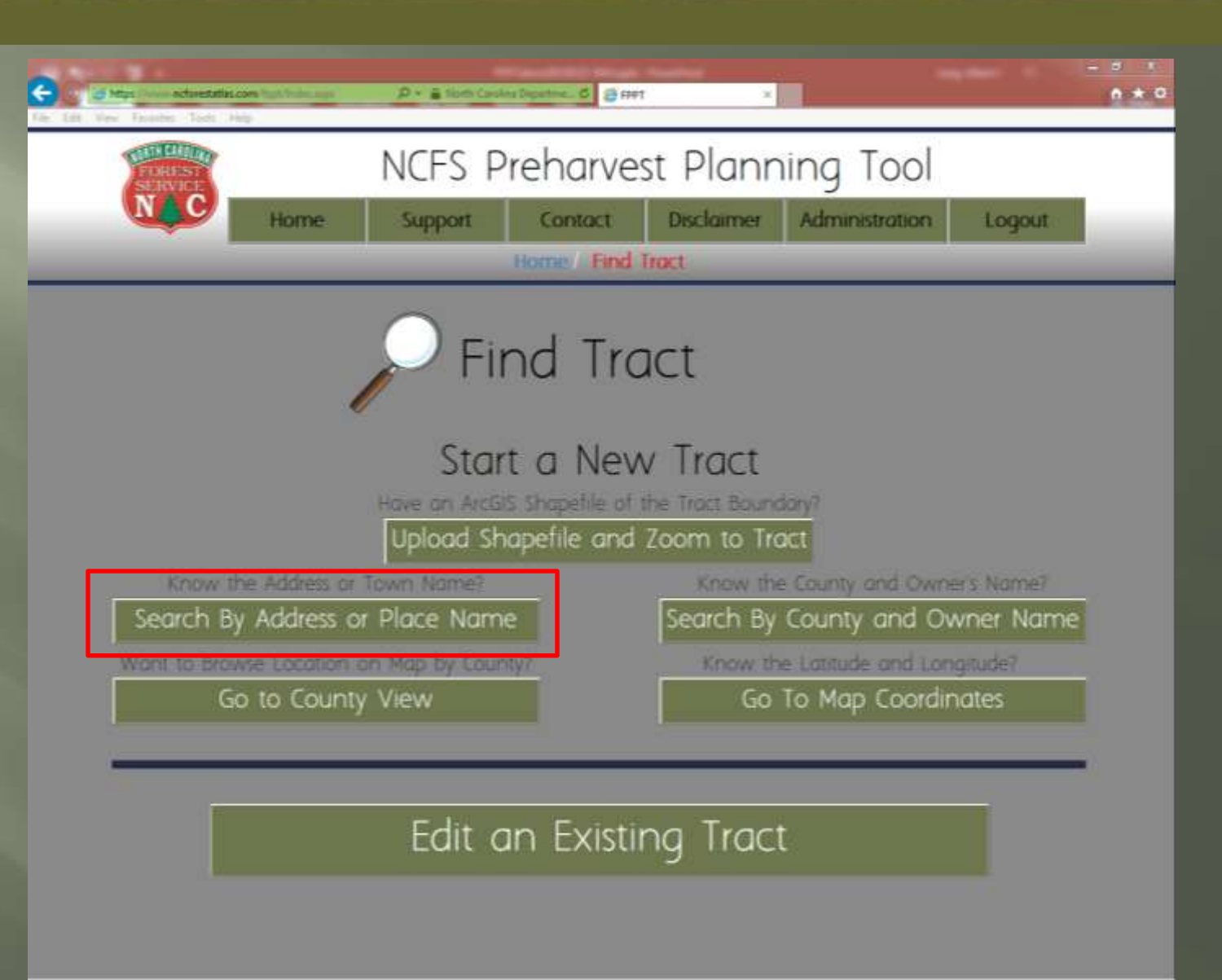

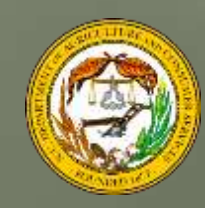

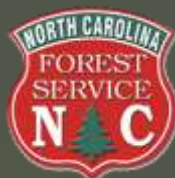

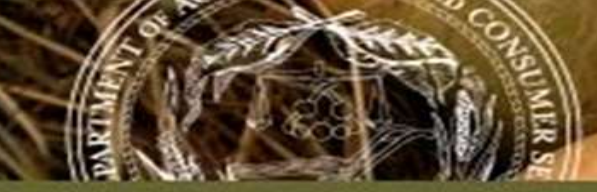

 Edit an Existing Tract ✓ You may revise an existing plan if the creator allows access  $\checkmark$  Search for plans using filter by options: \* County My organization's plans ◆ Only my plans

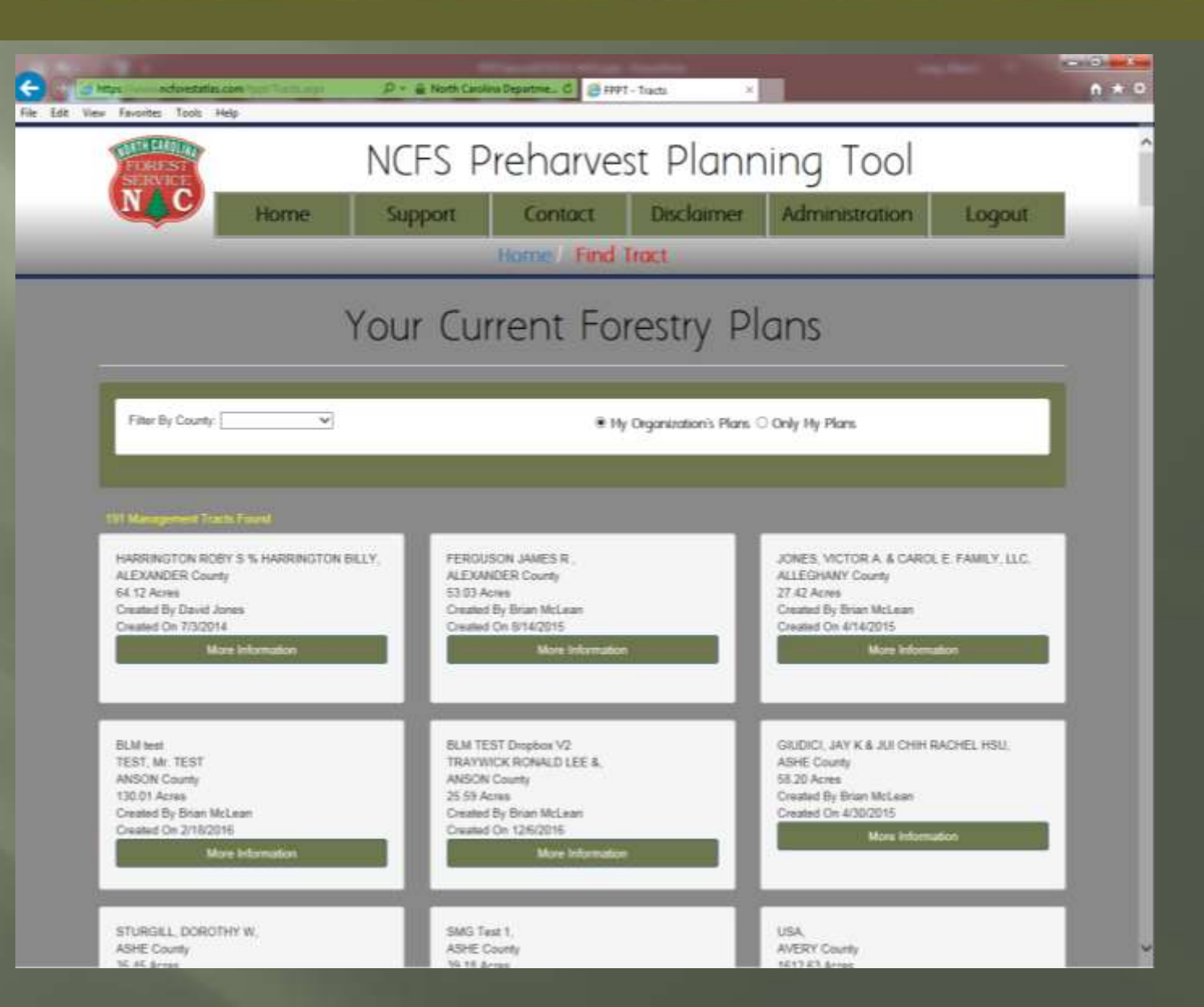

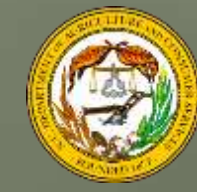

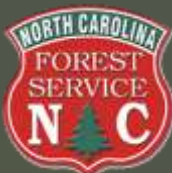

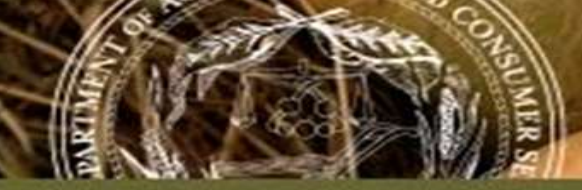

- Type name of place/address
  - ✓ Clemmons ESF
  - ✓ Displays deeded parcel boundaries
  - ✓ Select by parcel or draw your own polygon
     ◆ Need to "Add to Selected"
     ✓ Create Tract from Selected Parcel(s)

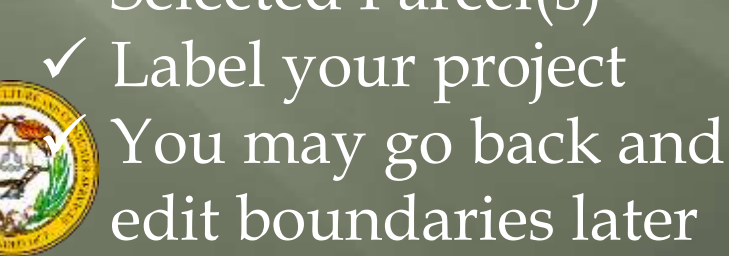

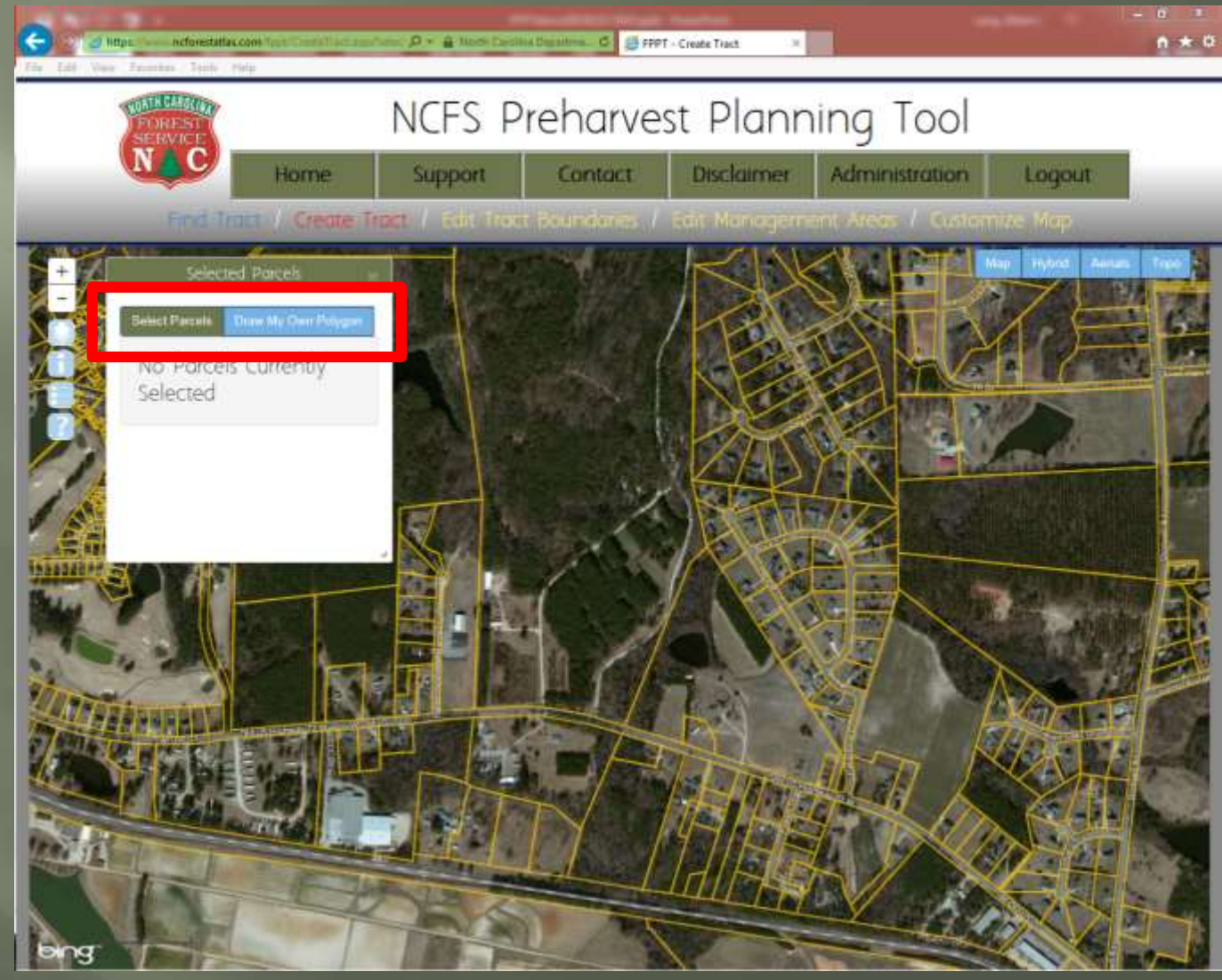

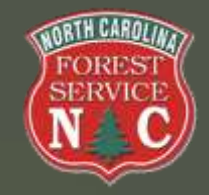

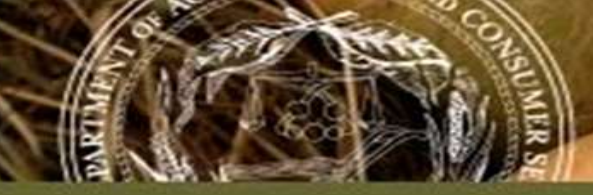

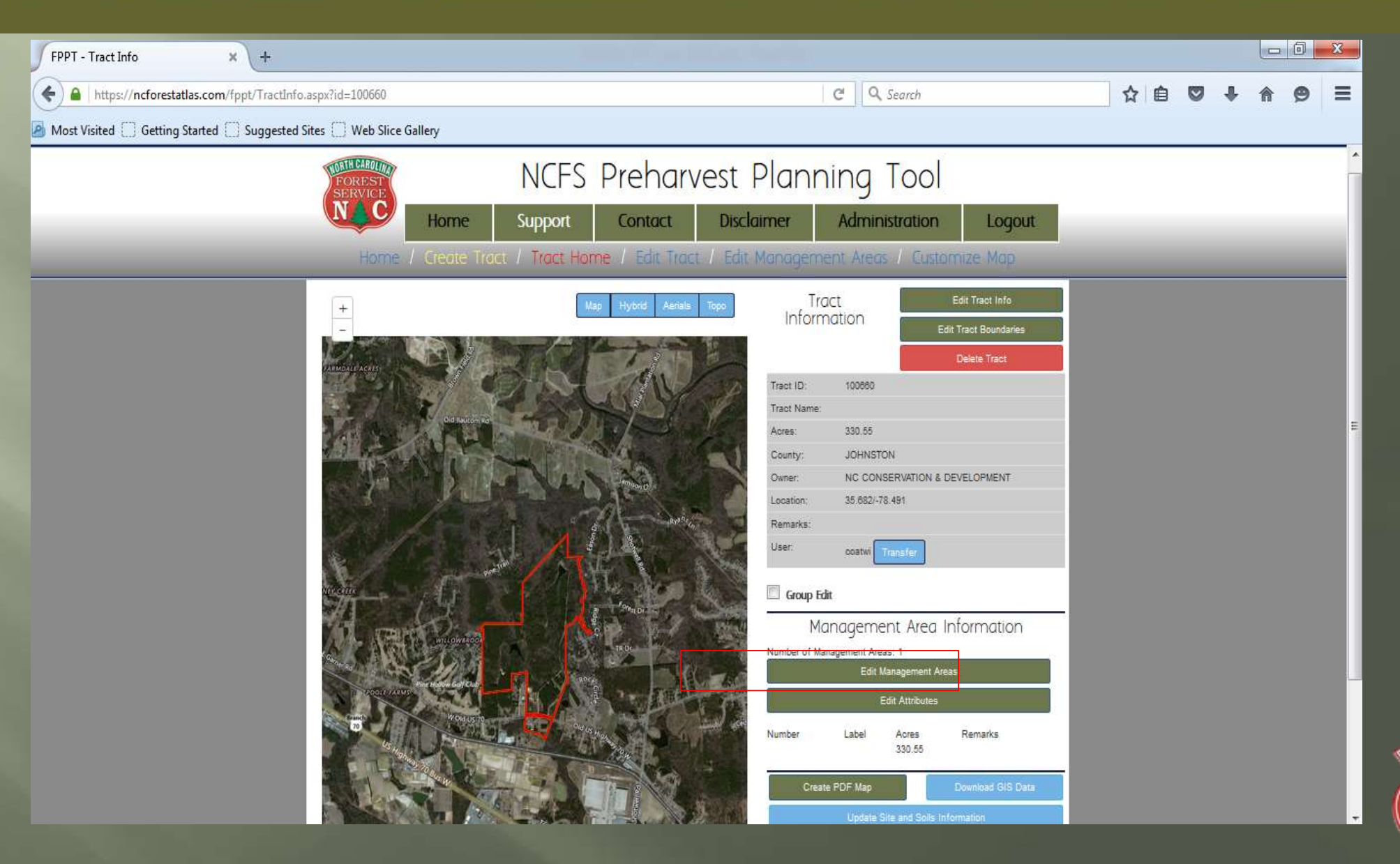

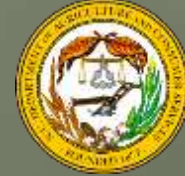

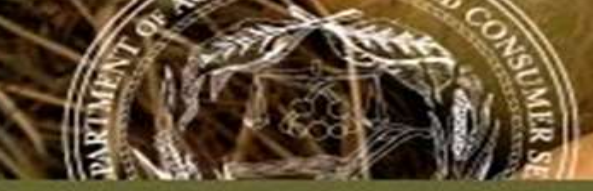

• Define Management Areas  $\checkmark$  Basic editing Allows you to split the tract into management areas ✓ Use Tract Geometry ✤ Only one management area • Split tract into management areas

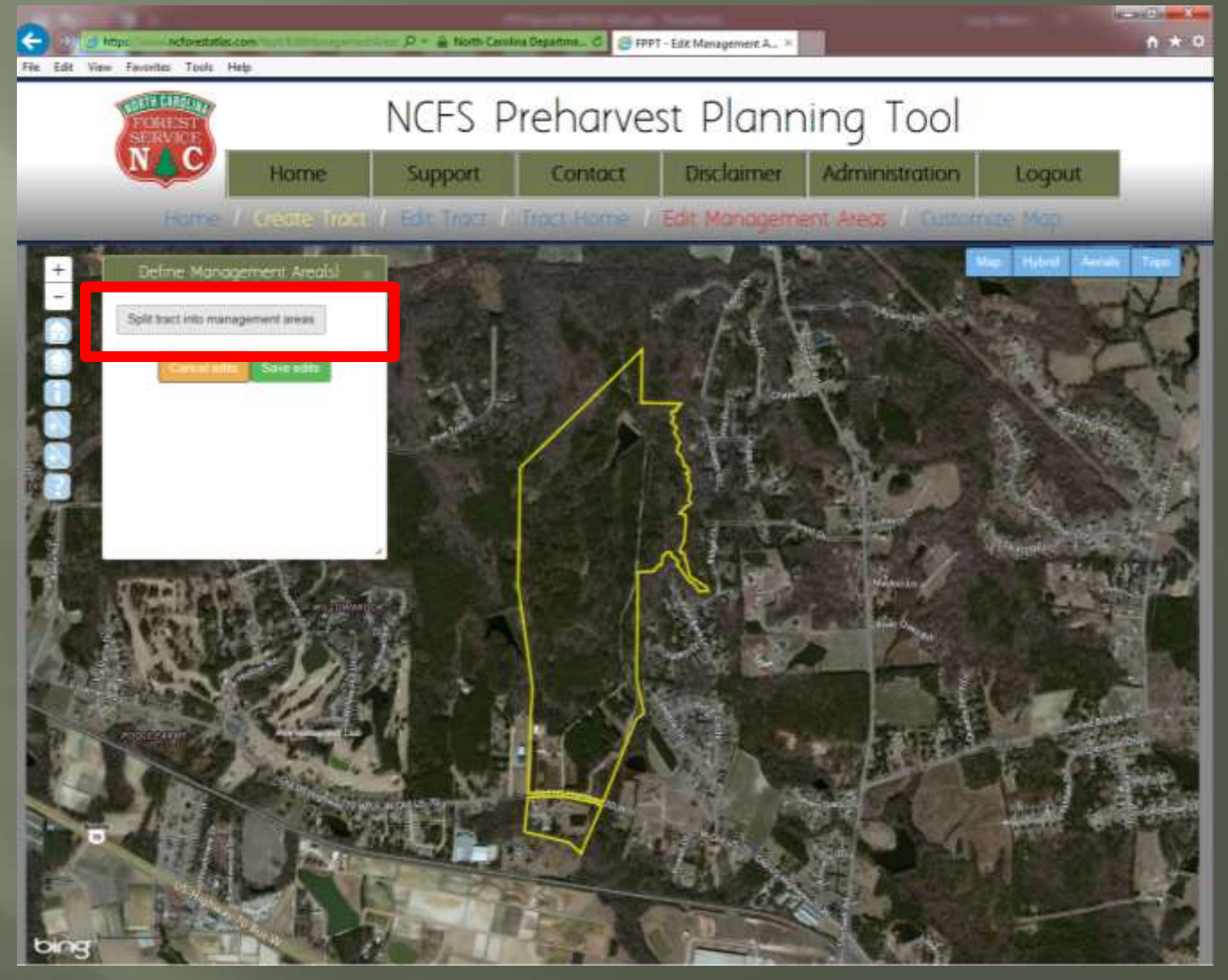

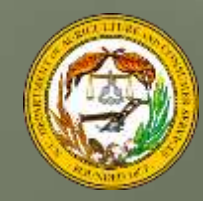

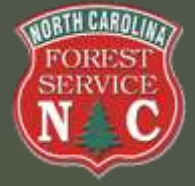

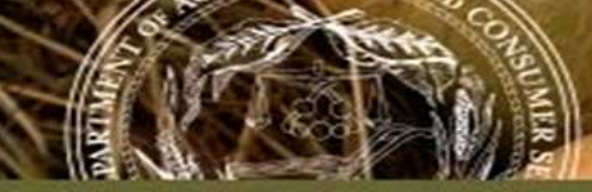

- Split management areas by

   Clicking OUTSIDE of the
   parcel boundary/existing
   geometry
  - Drawing your line through the parcel/existing geometry
     Double clicking OUTSIDE the parcel boundary/existing geometry
- Note side options

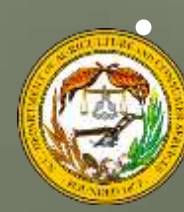

Zoom, Home, Layers, Identify, Edit tool window, Add feature,

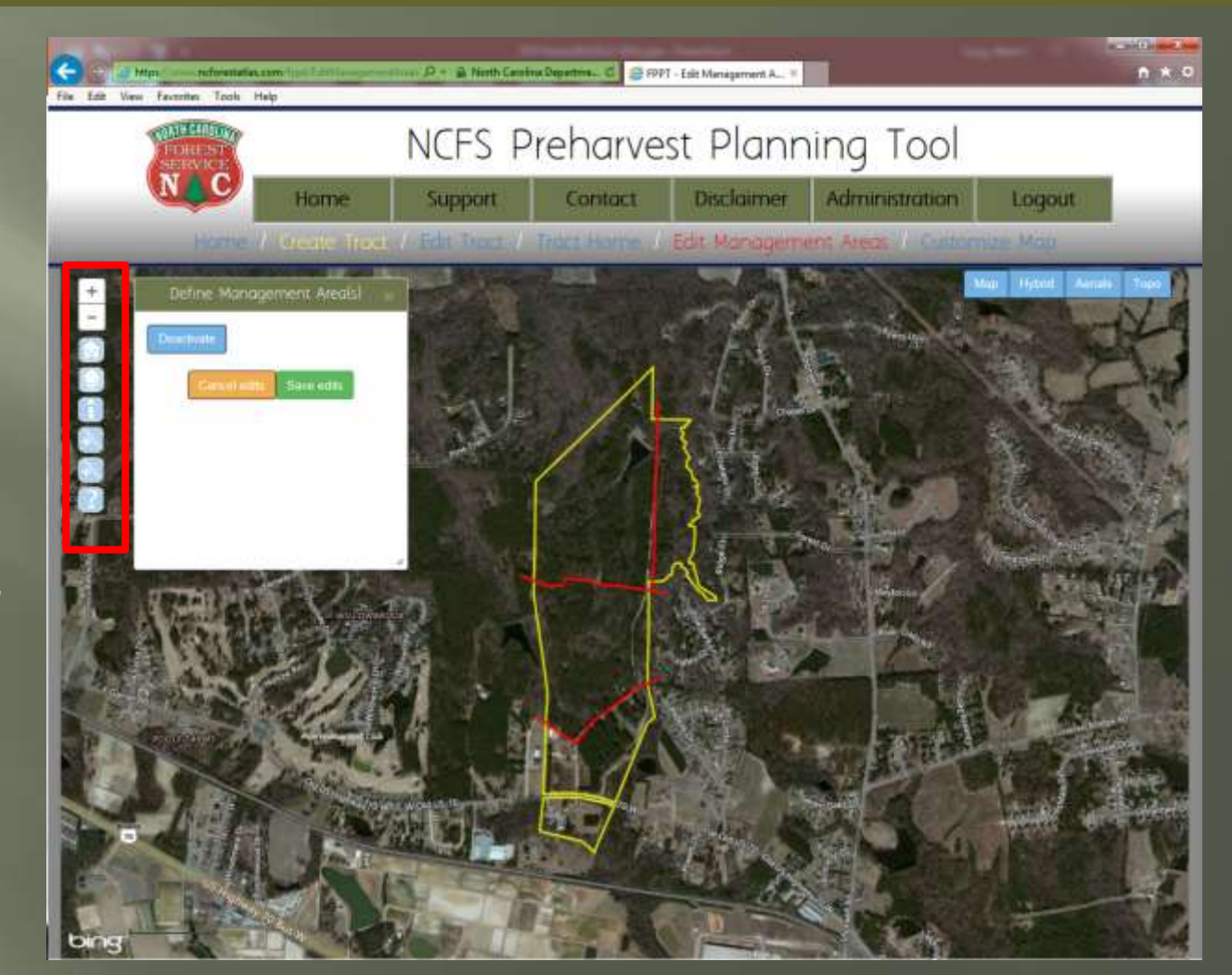

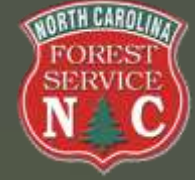

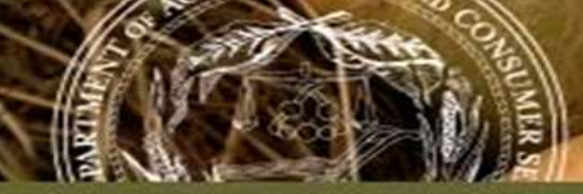

- Management areas are automatically assigned a number
- Can turn "layers" on and off
- Can change map view
   Map, Hybrid, Aerials, Topo
- Note cookie crumb progression at the top
- Select "Customize Map"

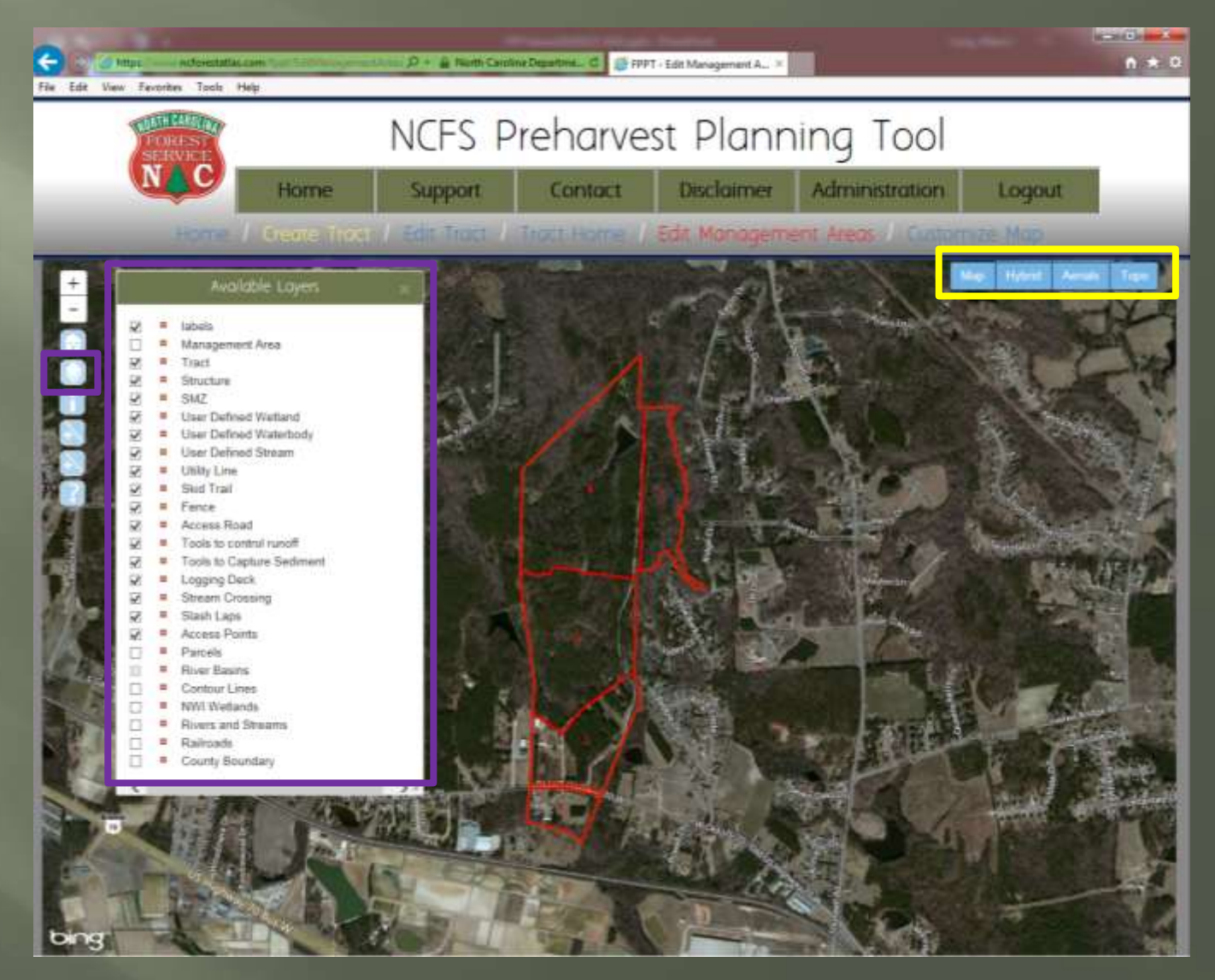

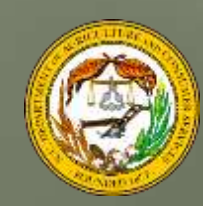

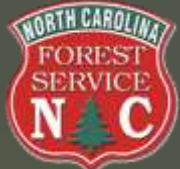

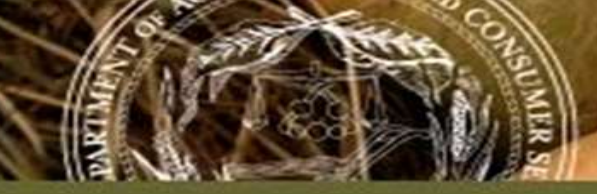

- Customize Map
  - ✓ Change map view
  - ✓ Map layers
  - ✓ Add permanent features
    - \* Roads
    - ✤ BMPs
    - Stream Crossings
    - ✤ SMZs
    - ✤ Many more!
  - ✓ Add temporary features
    - Add text, point, line, and polygon markups
    - Not saved after you close the web browser

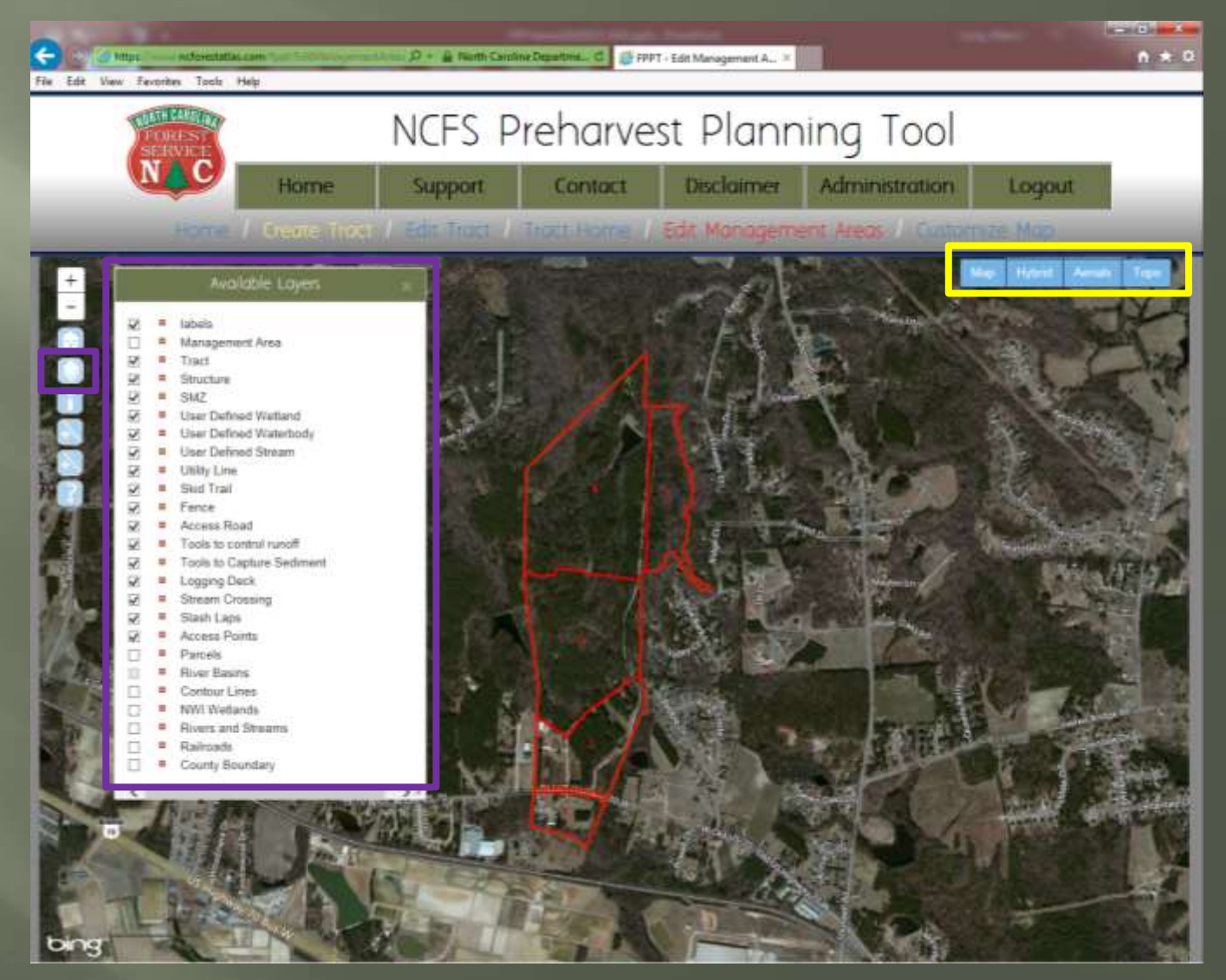

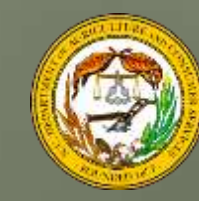

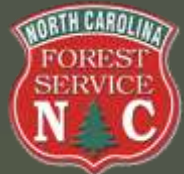

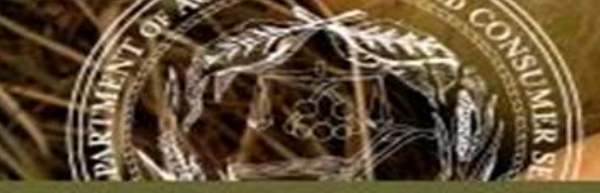

- Add permanent features
  There are 31 feature options to choose from
  Click on 'Add permanent feature'
  Select a feature and click on the map to place it
  - ✓ Permanent marks
- Create PDF: Open Print
   Dialog

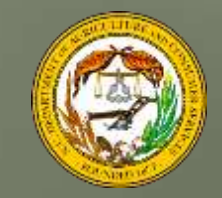

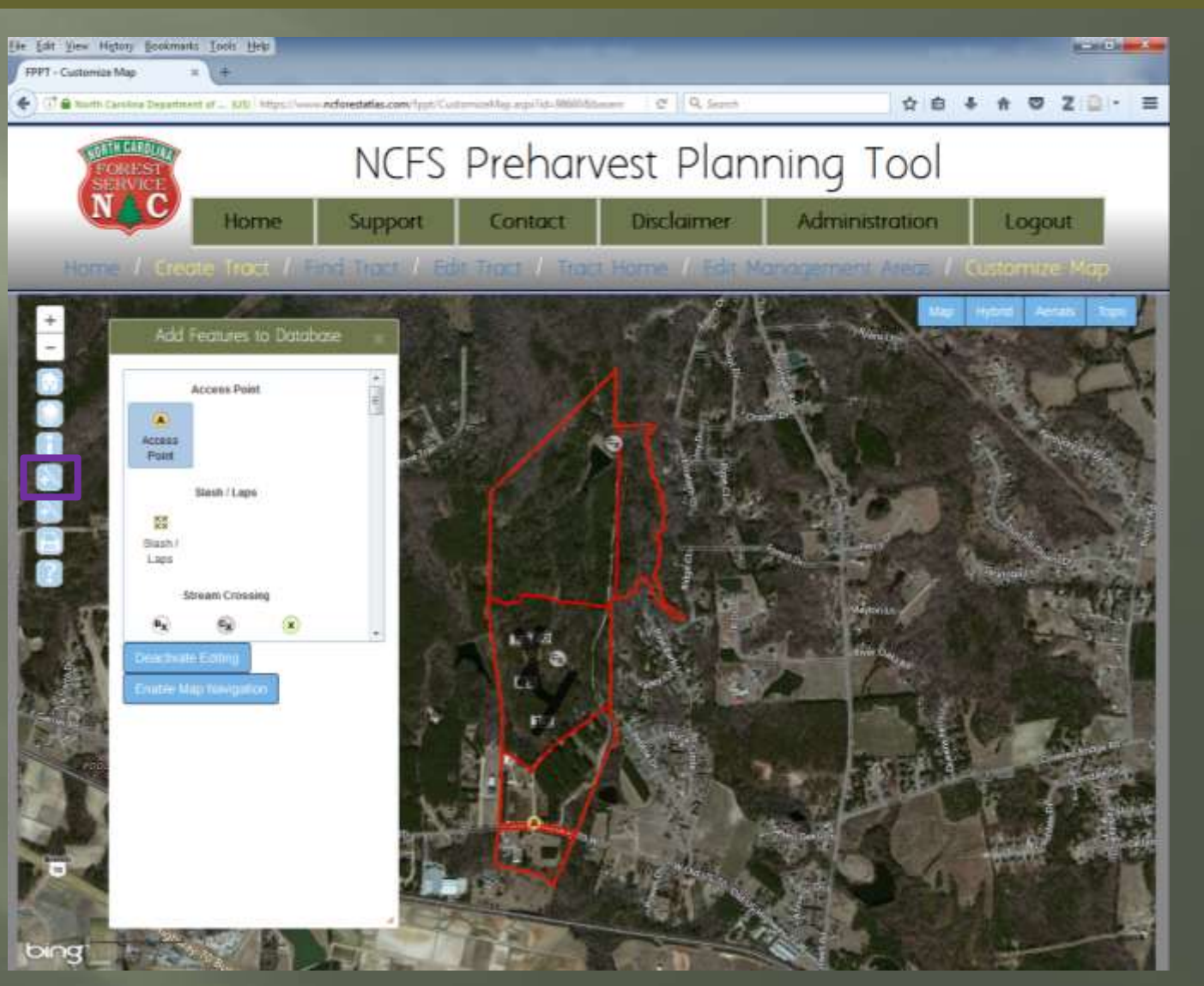

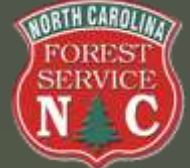

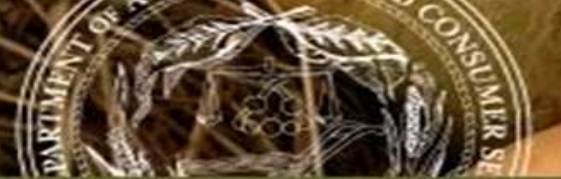

## NORTH C DEPARTMENT

- Base data includes aerials, parcels (yellow), contours (light brown), and USGS-mapped streams.
- User created three management areas and added the access point on the main road, access road, deck location, skid trails, stream (that is not shown in the USGS data), SMZs, and location for lap slash on the existing culvert crossing.
- This map can be saved as a PDF file and printed.

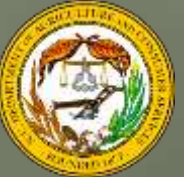

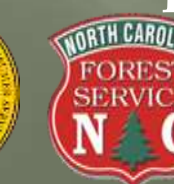

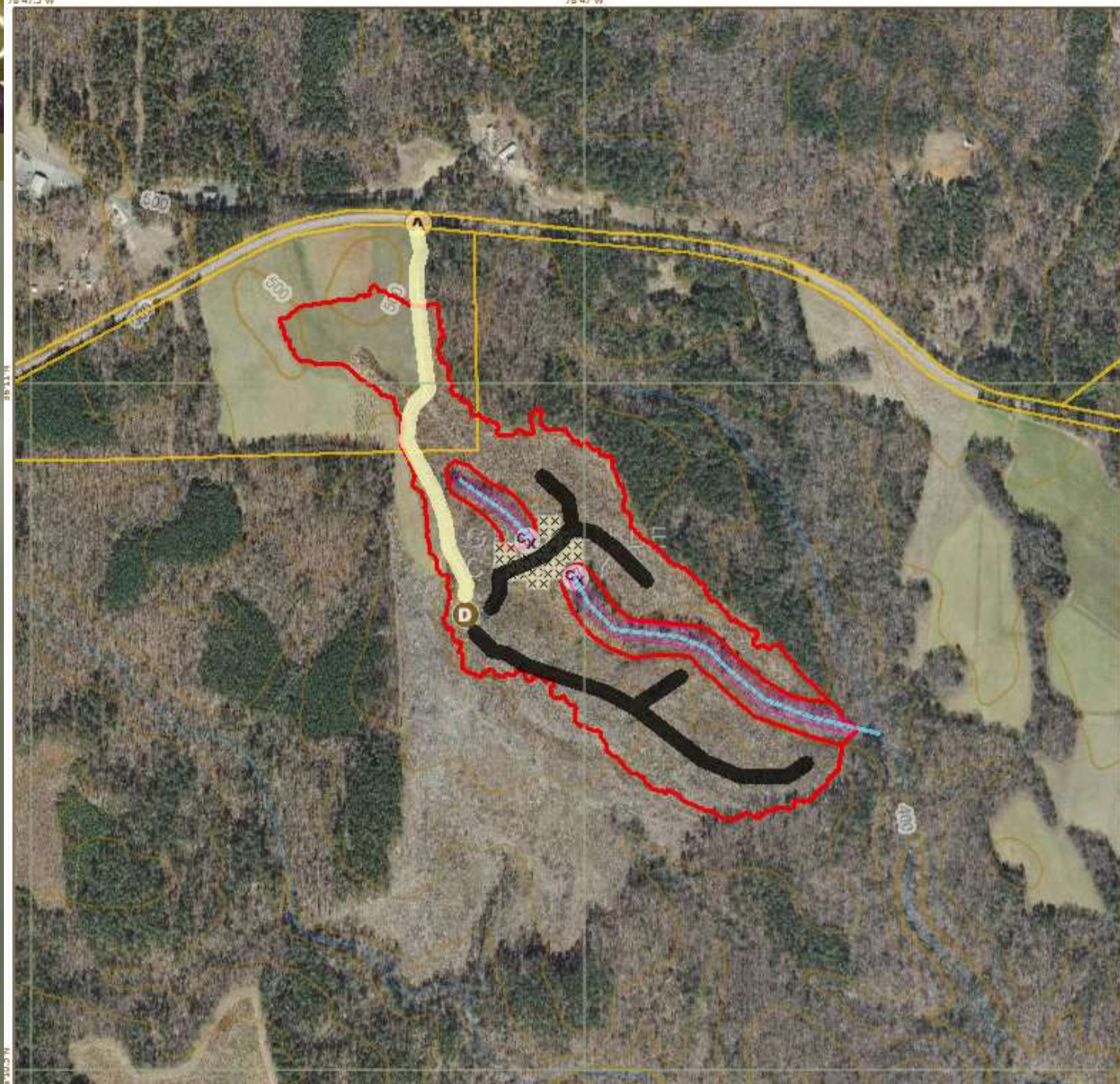

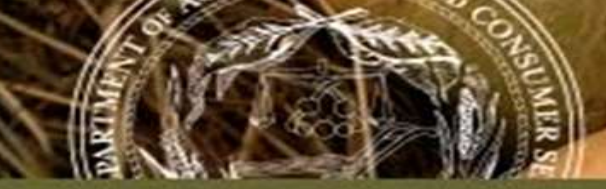

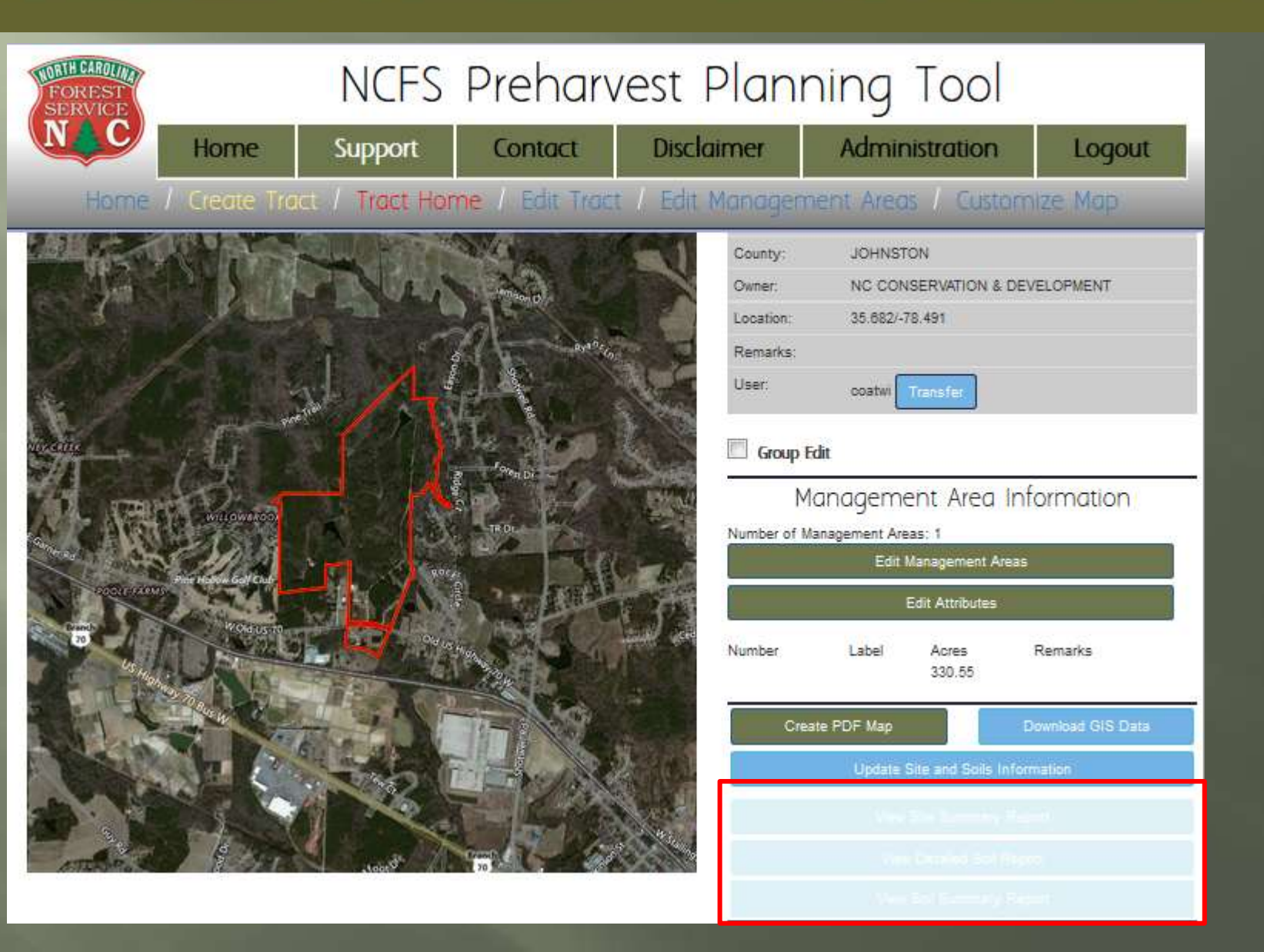

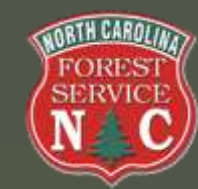

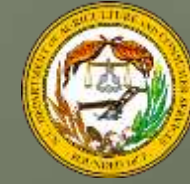

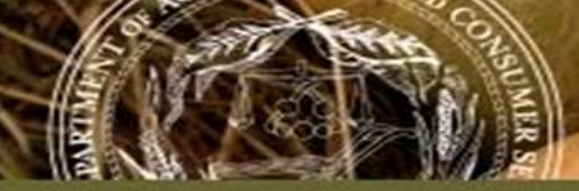

Sample Site Report Subsections:

- General Tract Information
- Environmental Regulation Considerations
- Overall Tract Characteristics

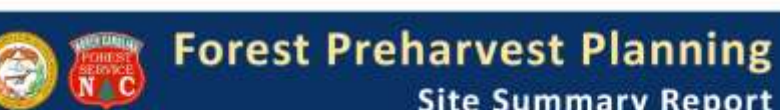

#### **Site Summary Report**

| General Tract Ir                     | formation                                                                                                    |                                                                                                    |
|--------------------------------------|----------------------------------------------------------------------------------------------------|----------------------------------------------------------------------------------------------------|
| 26405                                | Date Retrieved                                                                                                    | 08-25-2014                                                                                                    |
| Part of Bladen Lakes State Forest    | Tract Acres                                                                                                    | 5905.88                                                                                                    |
| Bladen                               | River Basin:                                                                                                    | Cape Fear River Basin                                                                                                    |
| Corey Klamut, Water Quality Forester | Physiographic Region:                                                                                                    | Inner Coastal Plain                                                                                                    |
|                                      | Geologic Province:                                                                                                    | Coastal Plain                                                                                                    |
| Whiteville                           | Latitude:                                                                                                    | 34" 35.34 '                                                                                                    |
| 910-642-5093                         | Longitude:                                                                                                    | -78" 28.38"                                                                                                    |
|                                      | General Tract Ir<br>26405<br>Part of Bladen Lakes State Forest<br>Bladen<br>Corey Klamut, Water Quality Forester<br>Whiteville<br>910-642-5093 | General Tract Information           26405         Date Retrieved:           Part of Bladen Lakes State Forest         Tract Acres:           Bladen         River Basin:           Corey Klamut, Water Quality Forester         Physiographic Region:           Geologic Province:         Whitevilie           910-842-5093         Longitude: |

| Forest Practices Guidelines (always apply)                      | <ol> <li>http://wfweshervice.gov/publicationsForestry%20LeaBets/WOOT.pdf</li> </ol> |                                                                                                 |                                                              |  |  |
|-----------------------------------------------------------------|-------------------------------------------------------------------------------------|-------------------------------------------------------------------------------------------------|--------------------------------------------------------------|--|--|
| NC G.S. 77-13. Obstructing streams is a misdemeanor.            |                                                                                     | Mp://www.ncga.state.nc.os/EnactedLegistation/Statutes/PDF/BySection/Chapter_77/GS<br>_77-13.pdf |                                                              |  |  |
| NC G.S. 77-14. Obstructions in streams<br>and drainage ditches. | http:<br>                                                                           | Rwww.mcga.state<br>14.pclf                                                                      | n: usEnarderCegislation/Statutes/FDF-EySerdion/Chapter_77/G8 |  |  |
| NCDWR Riparian Buffer Rules apply? 1                            | No                                                                                  | Buffer Rule:                                                                                    | NiA                                                          |  |  |
| Riparian Buffer Rule Forestry Leaflet:                          | NA                                                                                  |                                                                                                 |                                                              |  |  |
| Riparian Buffer Rule Administrative Code:                       | NA                                                                                  | 6                                                                                               |                                                              |  |  |

#### **Overall Tract Characteristics**

Surface waters present?" USGS 1:24,000 Streams: NCDWR Classified Streams

NCDWR Surface Water Classifications

Aquatic Life, Secondary Recreation, Fresh\*\* ;

Water Supply V - Upstream\*\* ; Swamp Waters ; Primary Recreation, Fresh Water\*\*

XY

BMP Manual SMZs and Riparian Buffers BMP Field Guide SMZs and Waterways **BMP Manual Stream Crossings** BMP Field Guide Stream Crossings

\*Note: This map and report do not include streams from A NRCS Soil Survey maps that may be subject to Buffer

\*\* Denotes a primary surface water classification.

Wetlands present?\* National Wetlands Inventory NC Coastal Area Management

XYNN

3%

0% 47%

#### BMP Manual Silvicultural Activities in Forested Wetlands

"Note: An absence of wetlands reported in this document A does not guarantee wetlands are not present on-site Please examine the site in person to determine if wetlands are present.

Steep slopes present (>= 25%)? Average Slope: Minimum Slope:

Maximum Slope:

**BMP Manual Runoff Control** BMP Field Guide Erosion and Runoff Control BMP Manual Calculating Percent Slope

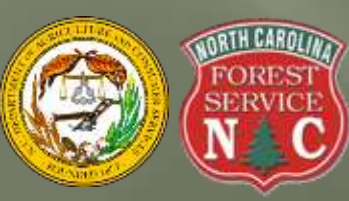

Page 1

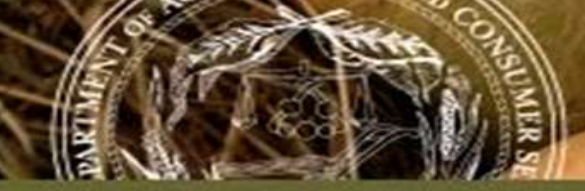

## Sample Site Report (cont.)

## Subsections:

- Dominant Mapunit Soil Characteristics and Ratings
- Federal / State T&E

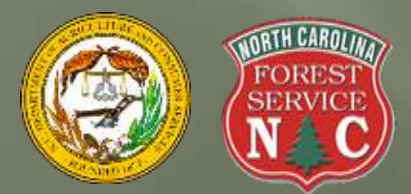

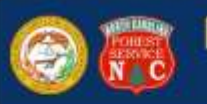

Myriophyllum tenelium

Crotalus adamanteus

Elliptio roanokensis

Picoides borealis

Solidago tortifolia

Tridens chapmanii

Asplenium heteroresiliens

#### Forest Preharvest Planning Site Summary Report

|                                                                | Overail Tract                                        | Chara                                                                                                    | cteristics C                           | Continued                        |                               |            |  |
|----------------------------------------------------------------|------------------------------------------------------|----------------------------------------------------------------------------------------------------|----------------------------------------|----------------------------------|-------------------------------|------------|--|
|                                                                | Dominant Mapunit S                                   | Soll C                                                                                                    | haracteristi                           | cs and Ratin                     | igs                           |            |  |
| Mapunit Symbol:                                                | LaB                                                  |                                                                                                    | Horizon A:                             | Sand                             | Sand<br>N/A                   |            |  |
| Mapunit Name:                                                  | Lakeland sand, 1 to 7<br>percent slopes              |                                                                                                    | (Surface)<br>Horizon B:<br>(Sub-layer) | N/A                              |                               |            |  |
| Hydric Rating:                                                 | Predominantly Nonhy                                  | dric                                                                                                    | Dominate Map                           | unit Componen                    | t: Lakel                      | akeland    |  |
| The dominate Map Unit of I<br>and the dominate soil comp       | he tract is Lakeland sa<br>conent of the Map Unit is | nd, 1 t<br>Lakel                                                                                                    | o 7 percent<br>and which ma            | slopes which i<br>kes up 80% of  | makes up 23% of the Map Unit. | the tract, |  |
| Common Harvest Activity                                        | Rating                                               |                                                                                                    |                                        | BMP Awar                         | eness                         |            |  |
| Construction Limitations for<br>Haul Roads and Log<br>Landings | Moderate                                             | Extra                                                                                                    | BMP Installati<br>ed. Keep Grad        | on, Monitoring,<br>le Under 10%. | and Maintenance               | Are        |  |
| Harvest Equipment<br>Operability                               | Moderately suited                                    | Use Caution, Watch the Weather. Be Ready to Change I<br>Methods if Site Conditions Worsen.                                                                                                    |                                        |                                  | ge Logging                    |            |  |
| Erosion Hazard: Off-Road<br>Off-Trail                          | Slight                                               | Follow Basic BMPs. Minimize Area of Disturbed Soil.                                                                                                    |                                        |                                  |                               |            |  |
| Erosion Hazard: Road/Trail                                     | Slight                                               | Follow Basic BMPs. Minimize Area of Disturbed Soil. Ap<br>Slash/Laps on Skid Trails.                                                                                                    |                                        |                                  | Apply                         |            |  |
| Soil Rutting Hazard                                            | Moderate                                             | Watch Out! Rutting is Likely. Only Log When the Site is Dr<br>Apply Extra Slash/Laps to Build Up a Cushion.                                                                                                    |                                        |                                  | e is Dry.                     |            |  |
| Suitability for Log Landings                                   | Moderately suited                                    | Extra BMP Installation, Monitoring, and Maintenance Are<br>Needed. Install BMPs to Divert Runoff and Catch Sediment.<br>Stabilize Bare Soil Promotiv.                                                                  |                                        |                                  | Are<br>diment.                |            |  |
| Suitability for Roads on<br>Natural Surface                    | Moderately suited                                    | Extra BMP Installation, Monitoring, and Maintenance Are<br>Needed. Install Multiple Back-Up BMPs to Divert Runoff and<br>Catch Sediment. Stabilize Bare Soil Promptly. Stay Away Fin<br>Streams, Keep Grade Under 10%, |                                        |                                  | Are<br>off and<br>way From    |            |  |
| Federal or State E                                             | ndangered (E) or Th                                  | hreate                                                                                                    | ned (T) Spe                            | cies within t                    | two miles of t                | he tract   |  |
| Scientific Name                                                | Common Name                                          |                                                                                                    | Taxor                                  | nomic Group                      | Federal Status                | NC Statu   |  |
| Anodonta couperiana                                            | Barrel Floater                                       |                                                                                                    | Fresh                                  | water Bivalve                    |                               | E          |  |
| Micrurus fulvius                                               | Harlequin Corais                                     | nake                                                                                                    | Repti                                  | e                                |                               | E          |  |
| Sagittaria isoetiformis                                        | Quiltwort Arrowh                                     | ead                                                                                                    | Vascu                                  | ular Plant                       |                               | T.         |  |
| Aristida condensata                                            | Big Three-awn Grass                                  |                                                                                                    | Vasci                                  | Vascular Plant                   |                               |            |  |

Leafless Water-milfoil

Roanoke Slabshell

Rattlesnake

Eastern Diamond-backed

Red-cockaded Woodpecker

Twisted-leaf Goldenrod

Carolina Spleenwort

Chapman's Redtop

\* For additional information please visit: http://portal.ncdenr.org/web/nho/

Vascular Plant

Vascular Plant Vascular Plant

Vascular Plant

Freshwater Bivalve

Reptile

Bird

E

E

E

FSC

E

FSC

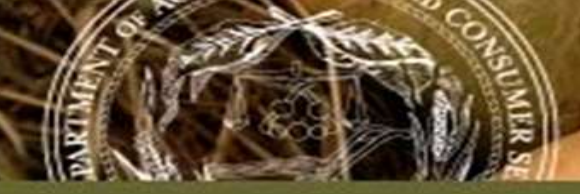

#### NORTH CAROLIN DEPARTMENT OF AGRICU

## Sample Site Report (cont.)

## Subsections:

- Management Area 1, 2... Characteristics
- BMP Awareness

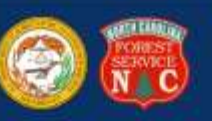

#### **Forest Preharvest Planning Site Summary Report**

Management Area 1 Characteristics 2995.56 Management Area Acres Surface waters present? USGS 1:24,000 Streams NCDWR Classified Streams Wetlands present? National Wetlands Inventory: NC Coastal Area Management: XYN Steep slopes present (>= 25%)? Average Slope: 3% Minimum Slope 0% 32% Maximum Slope: 10.000 20.00 Dominant Mapunit Soil Characteristics / Ratings: ..... LaB Mapunit Symbol: Horizon A: Sand (Surface) Mapunit Name: Lakeland sand, 1 to 7 percent slopes Horizon B: N/A (Sub-layer) Hydric Rating: Predominantly Nonhydric Dominate Mapunit Component: Lakeland

The dominate Map Unit of the management area is Lakeland sand, 1 to 7 percent slopes which makes up 32% of the management area, and the dominate soil component of the Map Unit is Lakeland which makes up 80% of the Map Unit.

| Common Harvest Activity                                     | Rating            | BMP Awareness                                                                                                    |
|-------------------------------------------------------------|-------------------|----------------------------------------------------------------------------------------------------|
| Construction Limitations for<br>Haul Roads and Log Landings | Moderate          | Extra BMP Installation, Monitoring, and Maintenance Are Needed.<br>Keep Grade Under 10%.                                                                                                    |
| Harvest Equipment Operability                               | Moderately suited | Use Caution. Watch the Weather. Be Ready to Change Logging<br>Methods if Site Conditions Worsen.                                                                                                    |
| Erosion Hazard: Off-Road Off-<br>Trail                      | Slight            | Follow Basic BMPs. Minimize Area of Disturbed Soil,                                                                                                    |
| Erosion Hazard: Road/Trail                                  | Slight            | Follow Basic BMPs. Minimize Area of Disturbed Soil. Apply<br>Slash/Laps on Skid Trails.                                                                                                    |
| Soil Rutting Hazard                                         | Moderate          | Watch Out! Rutting is Likely. Only Log When the Site is Dry. Apply<br>Extra Slash/Laps to Build Up a Cushion.                                                                                                    |
| Suitability for Log Landings                                | Moderately suited | Extra BMP Installation, Monitoring, and Maintenance Are Needed.<br>Install BMPs to Divert Runoff and Catch Sediment. Stabilize Bare<br>Soil Promptly.                                                                   |
| Suitability for Roads on Natural<br>Surface                 | Moderately suited | Extra BMP Installation, Monitoring, and Maintenance Are Needed.<br>Install Multiple Back-Up BMPs to Divert Runoff and Catch<br>Sediment. Stabilize Bare Soil Promptly. Stay Away From Streams.<br>Keep Grade Under 10%. |

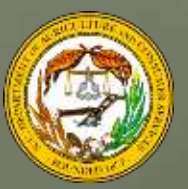

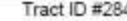

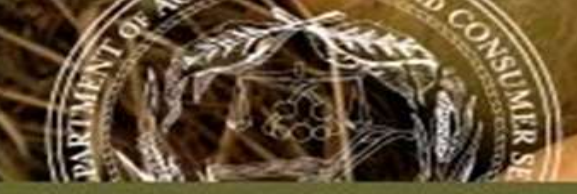

Report

# NORTH CAROLINA DEPARTMENT OF AGRICU

#### **Forest Preharvest Planning Soils Summary Report**

# Sample Soils

|   | Sec.11. |    |
|---|---------|----|
| 1 | rta,    |    |
|   | Gac.    |    |
|   | A AND   | I. |

| 5G 5 1:24k | Personal 20                                                            | 5,000     | 10,000 15,00                                                                                                    | 0   |
|------------|------------------------------------------------------------------------|-----------|----------------------------------------------------------------------------------------------------|-----|
| reams      | Ephemeial                                                              |           | February February Feb | eet |
| CeF        | Mu Name<br>Chestnut-Ashe complex 25 to 90 percent                      | Mu Symbol | Mu Name<br>Chestruit-Ednevville complex 8 to 25                                                                                                    |     |
| Cer        | slopes, very stony                                                     | - CHD     | percent slopes, stony                                                                                                    |     |
| ChE        | Chestnut-Edneyville complex, 25 to 60<br>percent slopes, stony         | CsD       | Cowee-Saluda complex, 8 to 25 percen<br>slopes, stony                                                                                                    | t   |
| CsE        | Cowee-Saluda complex, 25 to 60 percent<br>slopes, stony                | ErD       | Evard gravelly sandy loam, 15 to 25<br>percent slopes                                                                                                    |     |
| EsD        | Evard-Cowee complex, 8 to 25 percent<br>slopes, story                  | EsE       | Evard-Cowee complex, 25 to 60 percen<br>slopes, stony                                                                                                    | t   |
| RzA        | Rosman-Reddies complex, 0 to 3 percent<br>slopes, occasionally flooded | TaD       | Tate fine sandy loam, 8 to 25 percent slopes                                                                                                    |     |
|            |                                                                        |           | Tract ID #27206 Page 1                                                                                                    |     |

## Soils Summary Report

|                             | Mapunit Soll Chara                                            | acteristics and Ratir    | ngs                                             |
|-----------------------------|---------------------------------------------------------------|--------------------------|-------------------------------------------------|
| Tract ID:                   | 27206                                                         | Tract Name:              | Rendezvous Mountain Educational<br>State Forest |
| Mapunit Symbol:             | CeF                                                           | Drainage Class:          | Well drained                                    |
| Mapunit Name:               | Chestnut-Ashe complex, 25 to 90<br>percent slopes, very stony | Flooding Frequency:      | None                                            |
|                             |                                                               | Horizon A (Surface):     | Gravelly sandy loam                             |
| Mapunit Major<br>Component: | Chestnut                                                      | _ Horizon B (Sub-layer): | Sandy loam                                      |
| Taxonomic Class:            | Coarse-loamy, mixed, active, mesic<br>Typic Dystrudepts       |                          |                                                 |
| Frost Free Days:            | 135                                                           | Hydric Rating:           | Nonhydric                                       |

Map Unit Chestnut-Ashe complex, 25 to 90 percent slopes, very stony represents 10.2% of the tract, and the dominate soil component of the Map Unit is Chestnut which makes up 45% of the Map Unit.

| Common Harvest Activity                                        | Rating             | BMP Awareness                                                                                                    |
|----------------------------------------------------------------|--------------------|----------------------------------------------------------------------------------------------------|
| Construction Limitations for<br>Haul Roads and Log<br>Landings | Severe             | Watch Out! Reconsider Your Options. High Risk and High Costs Are<br>Likely. Engineering Expertise May Be Needed.                                                                                   |
| Harvest Equipment<br>Operability                               | Poorly suited      | Watch Out! Have a Back-Up Plan for When to Stop Logging. Only<br>Use Logging Equipment and Methods Suited for the Site Conditions:<br>Low-Ground-Pressure, High Lead, Shovel Logging are examples. |
| Erosion Hazard: Off-Road<br>Off-Trail                          | <u>Very severe</u> | Warning! Reconsider Your Options. High Risk and High Costs Are<br>Likely, Engineering Expertise May Be Needed.                                                                                     |
| Erosion Hazard: Road/Trail                                     | Severe             | Watch Out! Install Multiple Back-Up BMPs. Establish Groundcover<br>Immediately. Frequently Check Site to Assure No Problems.                                                                       |
| Soil Rutting Hazard                                            | Moderate           | Watch Outl Rutting is Likely. Only Log When the Site is Dry. Apply<br>Extra Slash/Laps to Build Up a Cushion.                                                                                      |
| Suitability for Log Landings                                   | Poorly suited      | Watch Outl Reconsider Your Options. High Risk and High Costs<br>Are Likely, Engineering Expertise May Be Needed.                                                                                   |
| Suitability for Roads on<br>Natural Surface                    | Poorly suited      | Watch Outl Reconsider Your Options. High Risk and High Costs<br>Are Likely, Engineering Expertise May Be Needed, Consider<br>Skidding Logs Longer Distances, Instead of Building a Road.           |

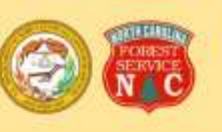

#### Forest Preharvest Planning Soils Summary Report

#### Mapunit Soil Characteristics and Ratings 27206 Rendezvous Mountain Educational Tract ID: Tract Name: State Forest Mapunit Symbol: ChD Drainage Class: Well drained Mapunit Name: Chestnut-Edneyville complex, 8 to 25 Flooding Frequency: None percent slopes, stony Horizon A (Surface): Gravelly sandy loam Mapunit Major Chestnut Horizon B (Sub-layer): Sandy loam Component: Taxonomic Class: Coarse-loamy, mixed, active, mesic Typic Dystrudepts 135 Frost Free Days: Hydric Rating: Nonhydric Map Unit Chestnut-Edneyville complex, 8 to 25 percent slopes, stony represents 1.1% of the tract, and the dominate soil component of the Map Unit is Chestnut which makes up 55% of the Map Unit.

| Common Harvest Activity                                        | Rating        | BMP Awareness                                                                                                    |
|----------------------------------------------------------------|---------------|----------------------------------------------------------------------------------------------------|
| Construction Limitations for<br>Haul Roads and Log<br>Landings | Moderate      | Extra BMP Installation, Monitoring, and Maintenance Are Needed.<br>Keep Grade Under 10%.                                                                                                 |
| Harvest Equipment<br>Operability                               | Well suited   | Follow Basic BMPs. Minimize Soll Disturbance.                                                                                                    |
| Erosion Hazard: Off-Road<br>Off-Trail                          | Moderate      | Extra BMP Installation, Monitoring, and Maintenance Are Needed.                                                                                                    |
| Erosion Hazard: Road/Trail                                     | Severe        | Watch Out! Install Multiple Back-Up BMPs. Establish Groundcover<br>Immediately, Frequently Check Site to Assure No Problems.                                                             |
| Soil Rutting Hazard                                            | Moderate      | Watch Out! Rutting is Likely. Only Log When the Site is Dry. Apply<br>Extra Slash/Laps to Build Up a Cushion.                                                                            |
| Suitability for Log Landings                                   | Poorly suited | Watch Out! Reconsider Your Options. High Risk and High Costs<br>Are Likely, Engineering Expertise May Be Needed.                                                                         |
| Suitability for Roads on<br>Natural Surface                    | Poorly suited | Watch Outl Reconsider Your Options. High Risk and High Costs<br>Are Likely. Engineering Expertise May Be Needed. Consider<br>Skidding Logs Longer Distances, Instead of Building a Road. |

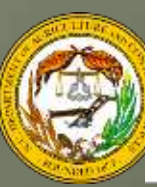

Page 3

Page 4

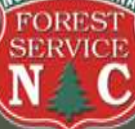

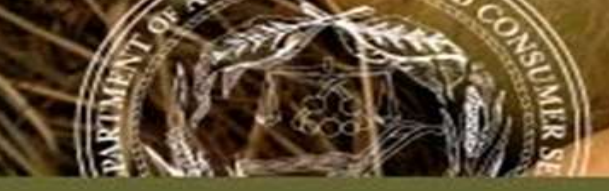

## Summary

- One-stop shopping for maps/data commonly used for preharvest planning
  - Aerials, topos, soils, parcels, streams, wetlands, roads
- The basic reports will be a free service to anyone with web access
- Allow easy customization of maps- location of access roads, skid trails, stream crossings, BMPs
- While the web tool is free, it also provides a starting point for NCFS staff to develop more robust pre-harvest plans

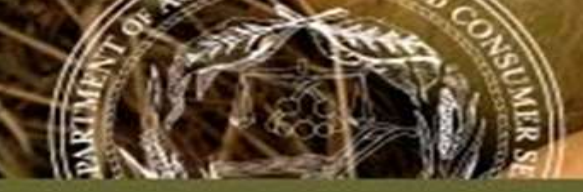

## **FPPT Project – Whom To Contact and Provide Project Comments and/or Feedback**

Primary: Alan Coats; 919.857.4855; <u>alan.coats@ncagr.gov</u>

Secondary: AJ Lang; 919.857.4857; <u>aj.lang@ncagr.gov</u>

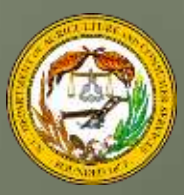

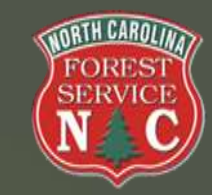